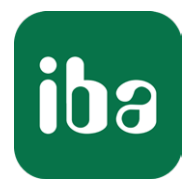

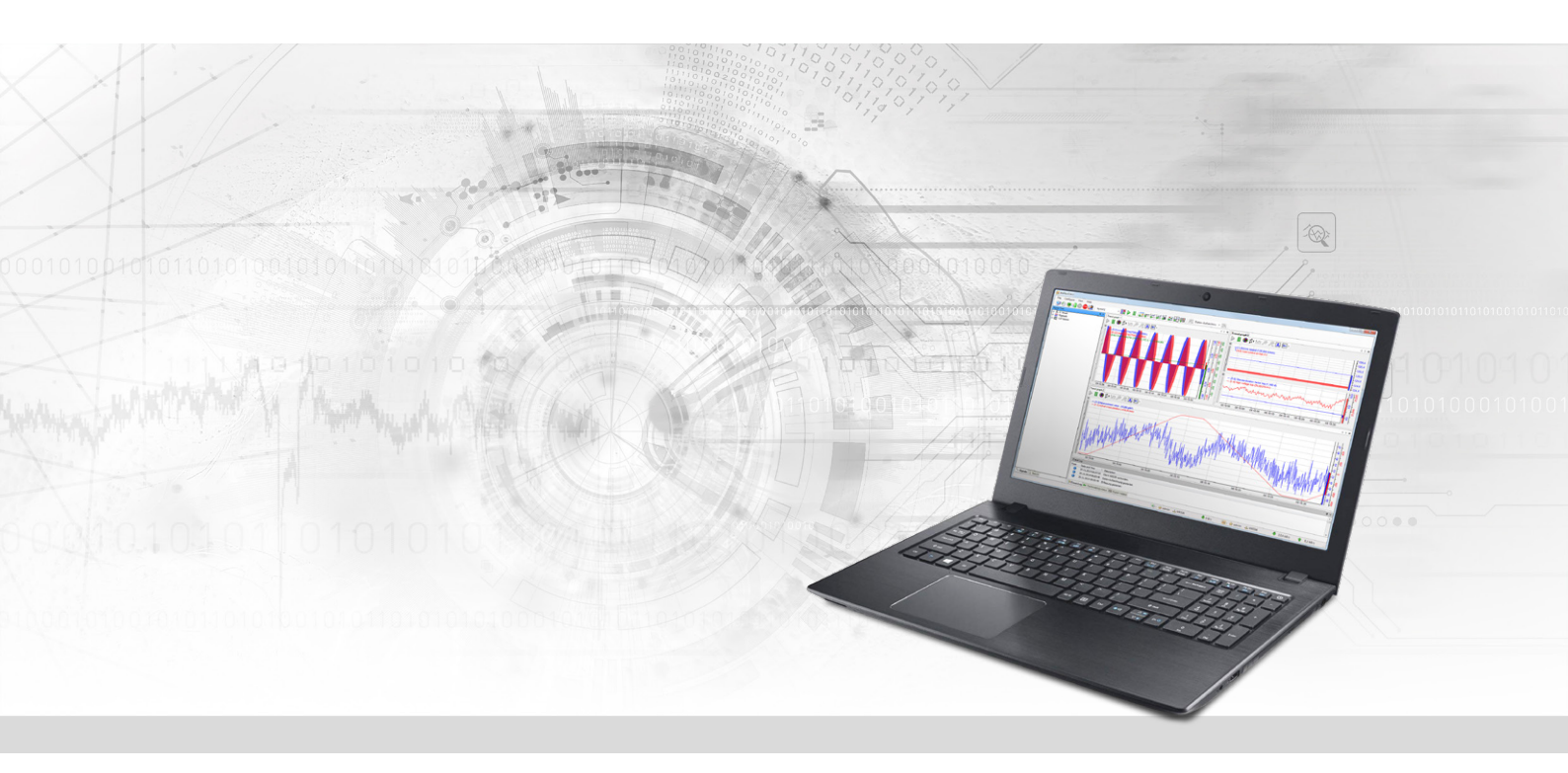

# ibaPDA-Interface-TwinCAT-Xplorer

PLC-Xplorer Data Interface to Beckhoff Systems

Manual Issue 1.4

> Measurement Systems for Industry and Energy www.iba-ag.com

#### Manufacturer

iba AG Koenigswarterstrasse 44 90762 Fuerth Germany

#### Contacts

| Main office | +49 911 97282-0  |
|-------------|------------------|
| Fax         | +49 911 97282-33 |
| Support     | +49 911 97282-14 |
| Engineering | +49 911 97282-13 |
| E-mail      | iba@iba-ag.com   |
| Web         | www.iba-ag.com   |

Unless explicitly stated to the contrary, it is not permitted to pass on or copy this document, nor to make use of its contents or disclose its contents. Infringements are liable for compensation.

© iba AG 2022, All rights reserved.

The content of this publication has been checked for compliance with the described hardware and software. Nevertheless, discrepancies cannot be ruled out, and we do not provide guarantee for complete conformity. However, the information furnished in this publication is updated regularly. Required corrections are contained in the following regulations or can be downloaded on the Internet.

The current version is available for download on our web site www.iba-ag.com.

| Version | Date    | Revision    | Author | Version SW |
|---------|---------|-------------|--------|------------|
| 1.4     | 12-2022 | Revision v8 | IP     | 8.1.0      |

Windows<sup>®</sup> is a brand and registered trademark of Microsoft Corporation. Other product and company names mentioned in this manual can be labels or registered trademarks of the corresponding owners.

# Table of contents

| 1 | About this Manual |                                        |  |  |  |  |  |
|---|-------------------|----------------------------------------|--|--|--|--|--|
|   | 1.1               | Target group and previous knowledge4   |  |  |  |  |  |
|   | 1.2               | Notations                              |  |  |  |  |  |
|   | 1.3               | Used symbols5                          |  |  |  |  |  |
| 2 | System r          | equirements TwinCAT-Xplorer6           |  |  |  |  |  |
| 3 | PLC-Xplc          | orer data interface to TwinCAT PLCs8   |  |  |  |  |  |
|   | 3.1               | General information8                   |  |  |  |  |  |
|   | 3.2               | System topologies8                     |  |  |  |  |  |
|   | 3.3               | Configuration and engineering TwinCAT8 |  |  |  |  |  |
|   | 3.4               | Configuration and engineering ibaPDA13 |  |  |  |  |  |
|   | 3.4.1             | General interface settings13           |  |  |  |  |  |
|   | 3.4.2             | Adding a module14                      |  |  |  |  |  |
|   | 3.4.3             | General module settings15              |  |  |  |  |  |
|   | 3.4.4             | Connection settings                    |  |  |  |  |  |
|   | 3.4.5             | Signal configuration19                 |  |  |  |  |  |
|   | 3.4.6             | Modul diagnostics22                    |  |  |  |  |  |
|   | 3.4.7             | Module outputs                         |  |  |  |  |  |
| 4 | Diagnost          | tics25                                 |  |  |  |  |  |
|   | 4.1               | License                                |  |  |  |  |  |
|   | 4.2               | Log files                              |  |  |  |  |  |
|   | 4.3               | Connection diagnostics with PING26     |  |  |  |  |  |
|   | 4.4               | Connection table27                     |  |  |  |  |  |
|   | 4.5               | Diagnostic modules                     |  |  |  |  |  |
| 5 | Support           | and contact                            |  |  |  |  |  |

# 1 About this Manual

This document describes the function and application of the software interface

ibaPDA-Interface-TwinCAT-Xplorer

This documentation is a supplement to the *ibaPDA* manual. Information about all the other characteristics and functions of *ibaPDA* can be found in the *ibaPDA* manual or in the online help.

# **1.1** Target group and previous knowledge

This documentation addresses qualified professionals, who are familiar with handling electrical and electronic modules as well as communication and measurement technology. A person is regarded as a professional if he/she is capable of assessing the work assigned to him/her and recognizing possible risks on the basis of his/her specialist training, knowledge and experience and knowledge of the standard regulations.

This documentation in particular addresses persons, who are concerned with the configuration, test, commissioning or maintenance of Programmable Logic Controllers of the supported products. For the handling *ibaPDA-Interface-TwinCAT-Xplorer* the following basic knowledge is required and/or useful:

- Windows operating system
- Knowledge of configuration and operation of the relevant control system

# 1.2 Notations

In this manual, the following notations are used:

| Action                        | Notation                                                                      |
|-------------------------------|-------------------------------------------------------------------------------|
| Menu command                  | Menu <i>Logic diagram</i>                                                     |
| Calling the menu command      | Step 1 – Step 2 – Step 3 – Step x                                             |
|                               | Example:<br>Select the menu <i>Logic diagram – Add – New function block</i> . |
| Кеуѕ                          | <key name=""></key>                                                           |
|                               | Example: <alt>; <f1></f1></alt>                                               |
| Press the keys simultaneously | <key name=""> + <key name=""></key></key>                                     |
|                               | Example: <alt> + <ctrl></ctrl></alt>                                          |
| Buttons                       | <key name=""></key>                                                           |
|                               | Example: <ok>; <cancel></cancel></ok>                                         |
| Filenames, paths              | Filename, Path                                                                |
|                               | Example: Test.docx                                                            |

# 1.3 Used symbols

If safety instructions or other notes are used in this manual, they mean:

#### Danger!

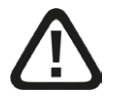

The non-observance of this safety information may result in an imminent risk of death or severe injury:

Observe the specified measures.

#### Warning!

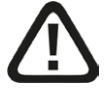

The non-observance of this safety information may result in a potential risk of death or severe injury!

Observe the specified measures.

#### Caution!

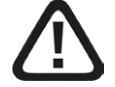

The non-observance of this safety information may result in a potential risk of injury or material damage!

Observe the specified measures

#### Note

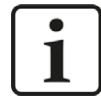

A note specifies special requirements or actions to be observed.

#### Тір

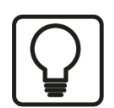

Tip or example as a helpful note or insider tip to make the work a little bit easier.

#### Other documentation

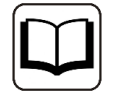

Reference to additional documentation or further reading.

# 2 System requirements TwinCAT-Xplorer

The following system requirements are necessary for the use of the TwinCAT-Xplorer data interface:

- *ibaPDA* v8.1.0 or more recent
- License for *ibaPDA-Interface-PLC-Xplorer* or *ibaPDA-Interface-TwinCAT-Xplorer*
- With more than 16 connections you need additional *one-step-up-Interface-TwinCAT-Xplorer* licenses for each additional 16 connections.

#### Note

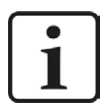

The *ibaPDA-Interface-PLC-Xplorer* license contains, among others, the license for the interface TwinCAT-Xplorer.

The TwinCAT ADS communication library of Beckhoff must be installed on the *ibaPDA* computer. If TwinCAT v2 or v3 is installed on the computer where *ibaPDA* is running, then the library is usually available.

If TwinCAT is not installed on the *ibaPDA* computer, then you have to download the TwinCAT 3 ADS runtime from the Beckhoff website:

https://www.beckhoff.com.

There, navigate to Download finder – Software and tools – TwinCAT 3 – TC1xxx – Runtime – TC1000 – TC3.1 ADS.

Start the installer and select full install.

The TwinCAT 3 ADS runtime supports also TwinCAT 2.

For further requirements for the used computer hardware and the supported operating systems, please refer to the *ibaPDA* documentation.

#### License information

| Order no. | Product name                              | Designation                                                                                                    |
|-----------|-------------------------------------------|----------------------------------------------------------------------------------------------------|
| 31.001042 | ibaPDA-Interface-PLC-Xplorer              | Extension license for an <i>ibaPDA</i> system adding all available Xplorer data interfaces.                              |
|           |                                           | (Full specification under www.iba-ag.com)                                                                                |
| 31.000005 | ibaPDA-Interface-TwinCAT-<br>Xplorer      | Extension license for an <i>ibaPDA</i> system adding the data interface TwinCAT-Xplorer (interface to TwinCAT)           |
| 31.100005 | one-step-up-Interface-<br>TwinCAT-Xplorer | Extension license for 16 further TwinCAT-<br>Xplorer connections, a maximum of 14 exten-<br>sion licenses is permissible |

#### Note

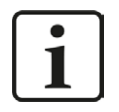

To use more than 16 data connections per interface, you can purchase the onestep-up-... extension licenses separately for each interface. Up to 16 further connections to PLCs can be established on each one-step-up-license. Up to 240 connections can be configured and used per data interface with the multiple purchase or multiple release of these licenses (up to 15 in total). Exception of SIGMATEK: Here, only up to 4 licenses (64 connections) can be acti-

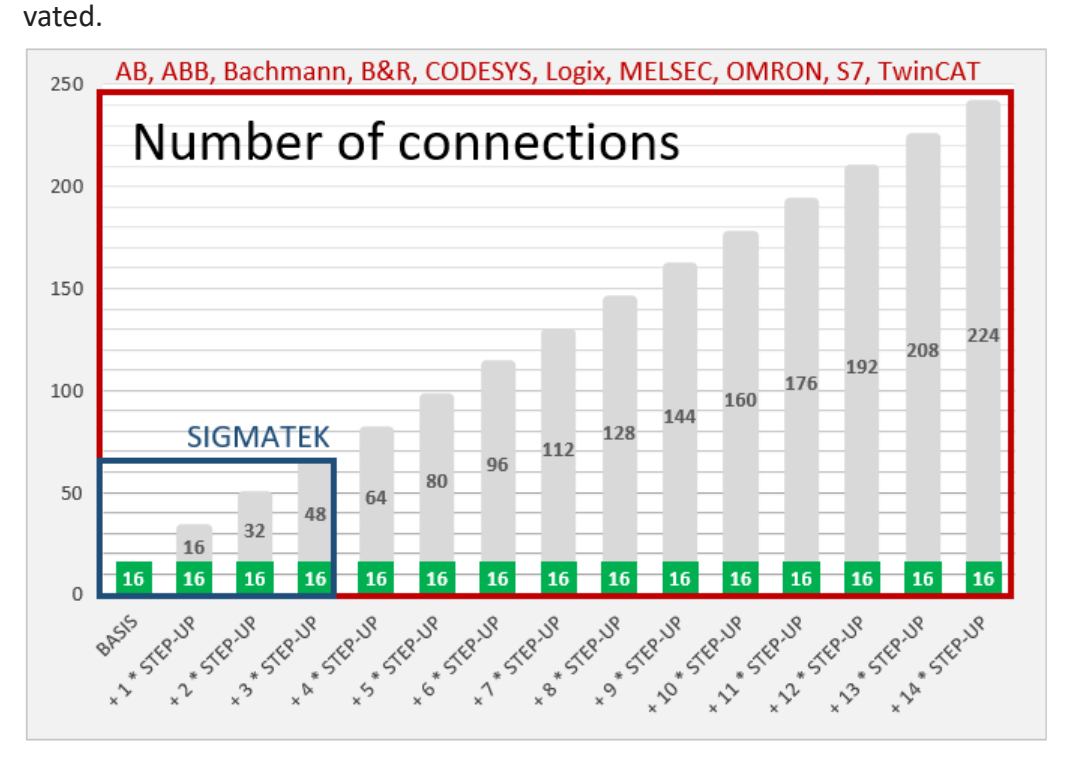

Consider the limitation of the number of signals by the *ibaPDA* base license.

# **3** PLC-Xplorer data interface to TwinCAT PLCs

# 3.1 General information

The TwinCAT-Xplorer data interface is suitable for the recording of measured data on a Beckhoff PLC using the Beckhoff ADS protocol over standard network cards. Access is transparent for the controller. It is not necessary to configure or program the controller especially.

You can configure up to 16 connections with a TwinCAT-Xplorer interface on each license. By the additional purchase of up to 14 further one-step-up-TwinCAT-Xplorer licenses you can implement a total of a maximum of 240 connections. For each Beckhoff PLC you need one connection.

The interface supports TwinCAT versions 2 and 3 running on industrial PCs, embedded PCs (CX series) and bus controllers (BC/BX series).

The signals to be measured can be conveniently selected using their symbolic names with support from the *ibaPDA* Symbol Browser. This allows access to all measurable symbols, which are stored in the PLC itself or which are available in a symbol file (\*.tpy).

# 3.2 System topologies

The connections to the controllers can be established via the computer's standard Ethernet ports.

No further software is necessary for operation.

Note

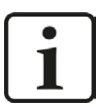

It is recommended carrying out the TCP/IP communication on a separate network segment to exclude a mutual influence by other network components.

# 3.3 Configuration and engineering TwinCAT

No particular configuration and programming is required on the controller side as a matter of principle. In particular, it is not necessary to call any program modules.

However, you should consider the following.

#### Edit routes

On the *ibaPDA* server computer there is also an ADS router installed when the TwinCAT ADS library is installed. An entry to the remote PLC needs to be entered in the routing table of this ADS router. Also an entry for the *ibaPDA* server computer's AMS Net ID needs to be entered in the routing table of the remote ADS router. This can be done by the ADS router configuration tool. If the TwinCAT software is installed on the *ibaPDA* computer, the routes may already be set because TwinCAT uses the same routes to the PLC.

There are different ways to open the configuration tool:

Via the context menu on the TwinCAT system tray icon Use the command *Router – Edit Routes*.

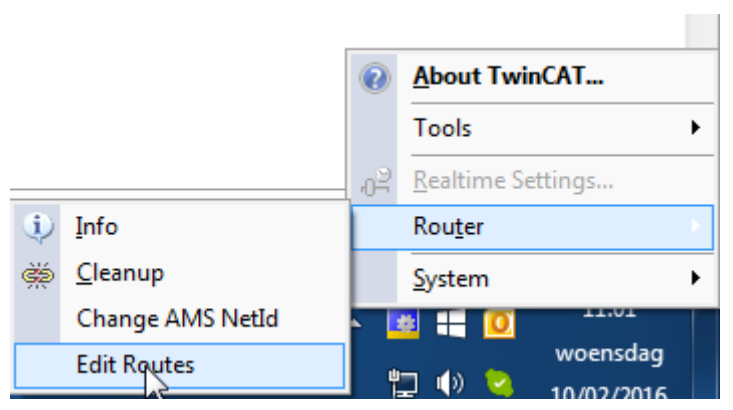

 Via the context menu on the TwinCAT system tray icon Click on *Properties*.

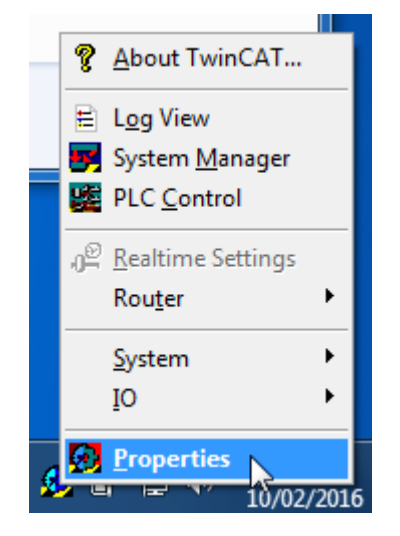

In the I/O manager of *ibaPDA* Click on the <Edit routes> button.

| TwinCAT PLC (5)      |                                             |   |                 |  |  |  |  |  |
|----------------------|---------------------------------------------|---|-----------------|--|--|--|--|--|
| BECK<br>HOFF General | Connection 🔨 Analog 👖 Digital 🧼 Diagnostics |   |                 |  |  |  |  |  |
| AMS Net Id:          | 127.0.0.1.1.1                               | ~ | Edit routes     |  |  |  |  |  |
| Port:                | 851 (TwinCAT 3 Runtime 1)                   | ~ | Test connection |  |  |  |  |  |
| Timeout (s):         | 5                                           |   |                 |  |  |  |  |  |
| Read symbol          | s from file                                 |   |                 |  |  |  |  |  |

In order to configure the required routes follow these steps:

#### If TwinCAT 3 or the TwinCAT 3 ADS runtime is installed

After starting the tool, the following dialog opens.

| T۱ | vinCAT Static Routes                             |                                                                                                    |                                                                                  |                                      | ×       |
|----|--------------------------------------------------|----------------------------------------------------------------------------------------------------|----------------------------------------------------------------------------------|--------------------------------------|---------|
|    | Route                                            | AmsNetId                                                                                                 | Address                                                                          | Туре                                 | Comment |
|    | CX-220CE4<br>CX_16FBF7<br>BC9000 BENEDEN<br>BULO | 192. 168. 123. 7. 1. 1<br>192. 168. 123. 8. 1. 1<br>192. 168. 123. 136. 1. 1<br>192. 168. 123. 140. 1. 1 | 192. 168. 123. 7<br>192. 168. 123. 8<br>192. 168. 123. 136<br>192. 168. 123. 140 | TCP_IP<br>TCP_IP<br>TCP_IP<br>TCP_IP |         |
|    | Add Remo                                         | ove                                                                                                    |                                                                                  |                                      |         |

- 1. Click the <Add...> button to add a new route.
- 2. Use the <Broadcast Search> button to look for compatible TwinCAT PLCs on the local network.

| Enter Host Name / If | P:                  |              |                 | Refresh Statu    | s Br         | roadcast Search |
|----------------------|---------------------|--------------|-----------------|------------------|--------------|-----------------|
| Host Name            | Connected           | Address      | AMS NetId       | TwinCAT          | OS Version   | Comment         |
| CX-220CE4            | x                   | 192.168.12   | 192.168.123.7   | 3.1.4018         | Win CE (7.0) |                 |
| CX_16FBF7            | х                   | 192.168.12   | 192.168.123.8   | 2.10.1342        | Win CE (5.0) |                 |
| devpc-nic3           |                     | 192.168.12   | 10.1.10.100.1.1 | 3.1.4018         | Windows 7    |                 |
| devpc-nic4           |                     | 172.29.0.100 | 192.168.123.3   | 3.1.4018         | Windows 7    |                 |
| devpc-nic4           |                     | 192.168.12   | 192.168.123.3   | 3.1.4018         | Windows 7    |                 |
| devpc-nic4           |                     | 169.254.12   | 192.168.123.3   | 3.1.4018         | Windows 7    |                 |
| ibaBenelux-PC        |                     | 192.168.12   | 192.168.123.1   | 2.11.1536        | Windows 7    |                 |
| ibaPDA               |                     | 192.168.12   | 192.168.123.7   | 3.1.4018         | Windows 7    |                 |
| •                    |                     |              |                 |                  |              | ł               |
| oute Name (Target):  | devpc-ni            | c3           | Rout            | e Name (Remo     | ote): DEVP   | C-NIC4          |
| msNetId:             | 10, 1, 10,          | 100.1.1      | Taro            | net Route        | Rem          | ote Route       |
|                      |                     |              |                 | Project          | 0            | Vone            |
| ransport Type:       | nsport Type: TCP_IP |              |                 |                  |              |                 |
| ddress Info:         | devpc-ni            | c3           | 0               | Static Temporary |              | Temporary       |
| Host Name ()         | IP Address          |              |                 |                  |              |                 |

- 3. Then either select a found PLC or enter the *Route Name, AmsNetId* and *Address Info* manually.
- 4. Besides the broadcast search there is also the possibility to configure a connection directly by entering the IP address.

| dd Route Dialog                                                       |                               |                |                                 |                                                  |                                     |                   |
|-----------------------------------------------------------------------|-------------------------------|----------------|---------------------------------|--------------------------------------------------|-------------------------------------|-------------------|
| Enter Host Name / IP:                                                 | 192.168                       | 30.203         | Ref                             | resh Status                                      | Broadd                              | ast Search        |
| Host Name                                                             | Connected                     | Address        | AMS NetId                       | TwinCAT                                          | OS Version                          | Comment           |
| CX-220AA7                                                             |                               | 192.168.00.000 | 5.34.10.167.1.1                 | 3.1.4018                                         | Win CE (7.0)                        |                   |
|                                                                       |                               |                |                                 |                                                  |                                     |                   |
| <                                                                     |                               |                |                                 |                                                  |                                     |                   |
|                                                                       | CY 2224                       |                | Devite N                        | (D + ).                                          | IBA-FUE-I                           |                   |
| loute Name (Target):                                                  | CX-220A                       | A7             | Route N                         | ame (Remote):                                    |                                     | 1012-127          |
| loute Name (Target):<br>ImsNetId:                                     | 5.34.10.                      | 167.1.1        | - Target                        | Route                                            | Remote R                            | loute             |
| loute Name (Target):<br>AmsNetId:<br>Transport Type:                  | 5.34.10.<br>TCP_IP            | 167.1.1        | Target                          | Route<br>ject                                    | Remote R                            | loute             |
| Route Name (Target):<br>AmsNetId:<br>Transport Type:<br>Address Info: | 5.34.10.<br>TCP_IP<br>192.168 | .167.1.1       | Target<br>O Pro<br>Sta<br>O Ten | ame (Remote):<br>Route<br>ject<br>tic<br>nporary | Remote R<br>None<br>Static<br>Tempi | contente<br>loute |

- 5. Select "Static" for *Target Route*.
- 6. Select "Static" for *Remote Route* when connecting to a TwinCAT PLC. Select "None" for *Remote Route* when connecting to a bus controller.
- 7. Finally click the <Add Route> button to add the route into the routing table.

The router will try to connect to the remote ADS router and might require a user name and password. If the connection was successful, then an X appears in the *Connected* column.

#### If TwinCAT 2 is installed

After starting the tool, the following dialog opens.

| TwinCAT System Properties       |
|---------------------------------|
| General System AMS Router       |
| Local Computer                  |
| AMS Net Id: 192.168.122.108.1.1 |
| Remote Computers                |
| CX_16FBF7                       |
|                                 |
|                                 |
|                                 |
| Add Remove Properties           |
|                                 |
|                                 |
| OK Cancel Apply                 |

1. Click the <Add> button to add a new route.

| Add Remote C | onnection         | ×               |
|--------------|-------------------|-----------------|
| Name:        | Test              | ОК              |
| AMS Net Id:  | 192.168.123.8.1.1 | Cancel          |
| Address:     | 192.168.123.8     | Browse          |
| Transport:   | TCP/IP 🔻          | Slow Connection |
|              |                   |                 |

- 2. Enter manually the Name, AMS Net Id, Address fields.
- 3. Click the <OK> button to add the route into the routing table.

Once the routing tables are correct, you can connect to the PLC in *ibaPDA*.

#### Note

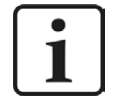

If "ADS Error 1796 (0x704): ADS ERROR: reading/writing not permitted" appears, be sure to enter username only without domain, hostname or IP address as prefix.

# 3.4 Configuration and engineering ibaPDA

Subsequently, the engineering for *ibaPDA* is described. If all system requirements are met, *ibaPDA* offers the *TwinCAT-Xplorer* interface in the signal tree of the I/O Manager.

## 3.4.1 General interface settings

If the Xplorer interface is selected in the tree, you can see an overview of diagnostics information on the configured connections between *ibaPDA* and the controllers.

The interface has the following features and configuration options.

| ➡ iba I/O Manager                            | iba I/O Manager — 🗌 🗌                             |                                                             |           |               |             |            |         |     |     | ×             |             |   |
|----------------------------------------------|---------------------------------------------------|-------------------------------------------------------------|-----------|---------------|-------------|------------|---------|-----|-----|---------------|-------------|---|
|                                              |                                                   |                                                             |           |               |             |            |         |     |     |               |             |   |
| Inputs Outputs Groups Gen 4  TwinCAT-Xplorer |                                                   |                                                             |           |               |             |            |         |     |     |               |             |   |
| Playback                                     | 🗆 S                                               | Set all values to zero when the connection to a PLC is lost |           |               |             |            |         |     |     |               |             |   |
| S7-Xplorer                                   | Start acquisition even if a PLC is not accessible |                                                             |           |               |             |            |         |     |     | Open log file |             |   |
| Click to add module                          | 🗆 A                                               | llow inaccessible symbols                                   |           |               |             |            |         |     |     | Reset s       | tatistics   |   |
| <i>f</i> <sub>≠</sub> Virtual                | 🖸 C                                               | heck if addressbooks are up to date                         | when star | ting the acqu | isition     |            |         |     |     |               |             |   |
| Click to add module                          | E                                                 | Enable TwinCAT-Xplorer outputs                              |           |               |             |            |         |     |     |               |             |   |
|                                              |                                                   | Name                                                        | Error     | Data cize     | Update time | Response t | ime     |     |     | Outputs       |             |   |
|                                              |                                                   | NGILC                                                       | count     | Data Size     | Actual      | Actual     | Average | Min | Max | Writes        | Writes lost |   |
|                                              | 0                                                 | ?                                                           | ?         | ?             | ?           | ?          | ?       | ?   | ?   | ?             | ?           | ^ |

#### Set all values to zero when the connection to a PLC is lost

If enabled, all measured values of the PLC are set to zero as soon as the connection is lost. If this option is disabled, *ibaPDA* will keep the last valid measured data in memory at the time the connection was lost.

#### Start acquisition even if a PLC is not accessible

If this option is enabled, the acquisition will start even if the controller is not accessible. In case of an error, a warning is indicated in the validation dialog. If the system has been started without a connection to the controller, *ibaPDA* will periodically try to connect to the PLC.

#### Allow inaccessible symbols

Enable this option if you wish to start acquisition even if symbols are not accessible. The inaccessible symbols are issued as warnings in the validation dialog box and not as errors. This can only occur if the address book is not up-to-date.

Measurement will not start when inaccessible symbols are present if you do not enable this option.

#### Check if addressbooks are up to date when starting the acquisition

If this option is enabled, the system will check if the addressbook is up to date when the acquisition is started.

#### Enable TwinCAT-Xplorer outputs

Enable this option for activating the output modules. With the TwinCAT-Xplorer outputs you can write directly to TwinCAT controllers.

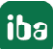

#### Caution

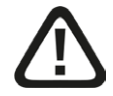

Please consider that writing data to the PLC might exert an influence on programs running on the PLC and can lead to adverse reactions and processes. Please make sure that no danger arises from the activation. Please take into consideration that the description of data in the controller has influence on the programs which run there and can result in unwanted reactions and processes. Therefore please make sure that activating the TwinCAT-Xplorer outputs does not involve any risks.

#### Connection table

The table shows the response time values (actual, average, minimum and maximum) and error counters for the individual connections during data measurement. To reset the calculated times and error counters to zero, simply click on the <Reset counters> button.

See chapter **7** Connection table, page 27

The data size column shows how much data is read. The number in brackets shows how many ADS commands are required to read the data. The higher the number of required ADS commands is, the slower the response time will be.

#### <Open log file>

If connections to TwinCAT controllers have been established, all connection-specific actions are logged in a text file. Using this button, you can open and see this file. In the file system on the harddisk, you will find the log file in the program path of the *ibaPDA* server (...\Programs\ iba\ibaPDA\Server\Log\). The file name of the current log file is TwinCATLog.txt, the name of the archived log files is TwinCATLog yyyy mm dd hh mm ss.txt.

#### <Reset statistics>

Click this button to reset the calculated times and error counters in the table to 0.

### 3.4.2 Adding a module

#### Procedure

- 1. Click on the blue command *Click to add module…* located under each data interface in the *Inputs* or *Outputs* tab.
- 2. Select the desired module type in the dialog box and assign a name via the input field if required.
- 3. Confirm the selection with <OK>.

| 💾 Add module       | ×         |
|--------------------|-----------|
| Name : TwinCAT PLC |           |
| Module type :      |           |
|                    |           |
| HOFF TWINCAT FLC   |           |
| V Diagnostics      |           |
|                    | OK Cancel |

A connection is allocated for each module.

#### Module types

There are 2 types of modules available, which you can add to the *TwinCAT-Xplorer* interface:

#### TwinCAT PLC

Use this when you want to measure from an industrial PC or embedded PC (CX series).

#### **BC/BX Controller**

Use this when you want to measure from a bus controller.

#### 3.4.3 General module settings

All modules have the following common settings.

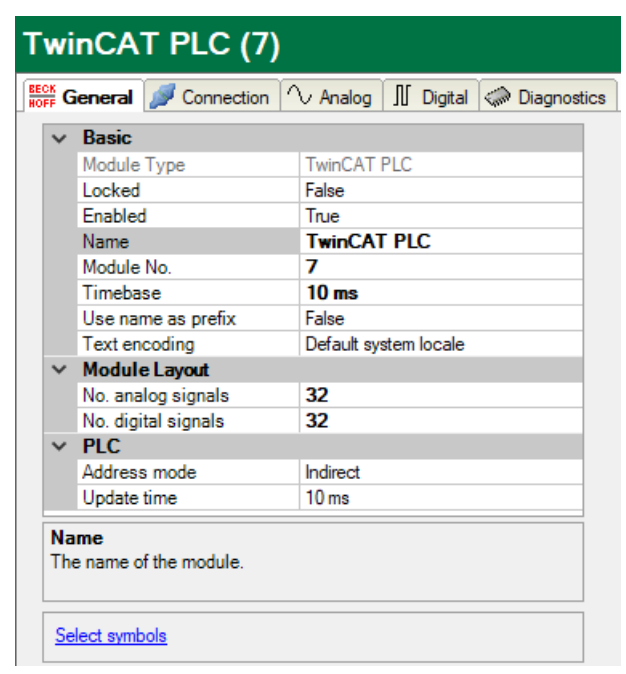

**Basic settings** 

#### Module Type (information only)

Indicates the type of the current module.

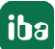

#### Locked

You can lock a module to avoid unintentional or unauthorized changing of the module settings.

#### Enabled

Enable the modul to record signals.

#### Name

Here you can enter a name for the module.

#### Module No.

This internal reference number of the module determines the order of the modules in the signal tree of *ibaPDA* client and *ibaAnalyzer*.

#### Timebase

All signals of the module are sampled on this time base.

#### Use name as prefix

This option puts the module name in front of the signal names.

#### Module Layout

#### Number of analog and digital signals

Defines the number of configurable analog and digital signals in the signal tables. The default value is 32 for each. You can change the number. The maximum value is 1000.

#### PLC

#### Address mode (type TwinCAT PLC only)

This setting determines how the data for symbols is read from the PLC.

Direct address mode

Data is read directly from the symbol address listed in the address book. This mode is faster than the indirect mode. In case of online change or after loading a new configuration in the PLC which may cause a change of addresses, *ibaPDA* might read the wrong data.

Indirect address mode

Data is read via a handle that is generated by the PLC from the symbol name. In indirect mode, *ibaPDA* will always read the correct data even when the symbol address has changed.

Indirect mode is not supported on BC/BX devices, which is why this setting is not available for BC/BX Controller modules.

#### Update time

Gives the reference update time in which the data is retrieved from the PLC. During measurement, the actual update time can be higher than the specified value if the PLC needs more time to transmit the data. You can check in the connection table how quickly the data is actually updated.

#### Link "Select symbols"

Click on this link after the connection has been successfully established in order to configure the signals to be measured.

For more information, see chapter **7** Signal configuration, page 19.

## 3.4.4 Connection settings

The connection of the module to the controller is configured in the *Connection* tab. You should enter the required parameters.

| <table-of-contents> iba I/O Manager</table-of-contents>                      |                                              |                 | $\times$ |
|------------------------------------------------------------------------------|----------------------------------------------|-----------------|----------|
| 🐴 🗗 🖆 🕄 🕀 🕁 া 🖿                                                              |                                              |                 |          |
| Inputs Outputs Groups General ↓ ▷<br>⊕ · · · · · · · · · · · · · · · · · · · |                                              |                 |          |
|                                                                              | Connection V Analog JU Digital C Diagnostics |                 |          |
| HOFF BC/BX Controller (5)                                                    | AMS Net Id: 127.0.0.1.1.1                    | Edit routes     |          |
| Click to add module                                                          | Port: 851 (TwinCAT 3 Runtime 1)              | Test connection |          |
|                                                                              | Timeout (s): 5                               |                 |          |
|                                                                              | Read symbols from file                       |                 |          |

#### AMS Net-ID

Enter the AMS Net Id here.

This is the address of an ADS router. It is an extension of the IP address. It consists of 6 bytes. Usually the first 4 bytes are the IP address and the last 2 bytes are 1.

#### Port

The port number determines the ADS device that is connected to the router. There are predefined port numbers for the TwinCAT runtimes.

- 800: für BC/BX bus controllers
- 801, 811, 821, 831: for the 4 possible TwinCAT 2 runtimes
- 851, 852, 853, 854: for the 4 possible TwinCAT 3 runtimes

#### Timeout

Here you can specify a value for the timeout in seconds for establishing the connection and for read accesses. Exceeding the time specified here can lead to the controller being declared not accessible or not responsive.

#### <Edit routes> button

Pressing this button will open the ADS router configuration tool provided TwinCAT ADS library is installed on the *ibaPDA* computer.

For more information, see chapter **7** *Configuration and engineering TwinCAT*, page 8.

Once the routing tables are correct, you can connect to the PLC in *ibaPDA*. Use the <Test connection > button on the *Connection* tab.

#### <Test connection> button

An attempt is made to establish a connection to the controller using the connection parameters specified. If successful, the information relating to the PLC will be displayed, such as status, name, runtime version and whether it supports the SUM command.

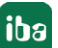

#### Note

|   | ר |
|---|---|
| 1 |   |
|   |   |

The SUM command is used to send multiple ADS read commands inside of a single ADS SUM command. This speeds up the response time a lot.

On most TwinCAT PLCs the symbols are stored on the PLC itself. If this is the case, then *ibaPDA* will load the symbols from the PLC during the connection test.

| ➡ iba I/O Manager                                                                                                    |                                                                                                    | - 🗆 X                          |
|----------------------------------------------------------------------------------------------------|----------------------------------------------------------------------------------------------------|--------------------------------|
| 1 🔁 🗗 🕶 🕄 Ə 🕞 • 🏠 💷 🎼                                                                                                    | $\mathbb{E} \mid \boldsymbol{\leftarrow} \supset$                                                                                                    |                                |
| Inputs Outputs Groups General 4 b<br>Demotion Southeast Sector Sector Sect | Image: Second State State Sta | Edit routes<br>Test connection |
|                                                                                                    | TwinCAT ADS communication library v31.0.39 is installed         Successfully connected to 192.168.80.123:851         PLC state:       RUN         PLC aname:       Plc30 App         Runtime version:       3.1 (build 1204)         SUM command:       Supported         Loading symbols from PLC       Successfully loaded 364 symbols                                                                                                    |                                |

If the symbols are not stored on the PLC, which is the case for bus controllers, then a symbol file needs to be specified. The symbol file is a TPY file that is generated by the TwinCAT compiler. It is normally located in the same directory as the project file. The *ibaPDA* service is going to access the symbol file. This means that if the symbol file is located on a network share then you need to specify the UNC path and proper user credentials for it.

| → iba I/O Manager                                     |                                                                                                    |                                | × |
|-------------------------------------------------------|----------------------------------------------------------------------------------------------------|--------------------------------|---|
| -<br>• • • • • • • • • • • • • • •                    | $\mathbb{G} \mid \overleftarrow{\mathbf{C}} \rightarrow$                                                                                                    |                                |   |
| Inputs Outputs Groups General 4 b                     | BC/BX Controller (5)                                                                                                    |                                |   |
| Playback     TwinCAT-Xplorer     BC/BX Controller (5) | Born Seneral         Image: Connection         Analog         Image: Digital         Diagnostics           Connection         Minimum Analog         Image: Diagnostics         Image: Diagnostics | <b>5</b> h                     |   |
| WinCAT PLC (7)     Click to add module     Unmapped   | AMS Net Id:         192.168.80.123           Port:         800 (BC9xxx/BX9xx controllers)                                                                                                    | Edit routes<br>Test connection |   |
|                                                       | Timeout (s): 5 €                                                                                                    |                                |   |
|                                                       | Symbol file path: User name: Password:                                                                                                    |                                |   |
|                                                       | TwinCAT ADS communication library v31.0.39 is installed<br>Successfully connected to 192.168.80.123:800<br>PLC state:<br>SUM command: Not supported<br>Loading symbols from file \\192.168.80.123\Projects\PLC_HMI\beckhoff\bc9000-test\bc9000-test\bc9000-test.tpy<br>Successfully loaded 186 symbols                                                                                                    |                                |   |

## 3.4.5 Signal configuration

The variables to be measured are configured in the *Analog* and *Digital* tabs.

The length of the signal tables, i.e. the number of signals per table, is specified in the general module settings, module layout (see **7** General module settings, page 15).

#### Note

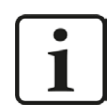

Observe the maximum number of signals permitted by your license!

Note

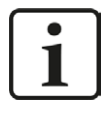

Take into consideration that the number of signals, which are read by a CPU, influences the minimum achievable update cycle. The more signals acquired, the longer the achievable update time.

#### Selection of the signals to be measured

You have two options to select the signals to be measured:

• Click on the Select symbols hyperlink in the module's General tab.

| V         Basic           Module Type         TwinCAT Pl           Locked         False           Enabled         True           Name         TwinCAT           Module No.         7           Timebase         10 ms           Use name as prefix         False           Text encoding         Default syste           V         Module Layout | PLC        |  |  |
|----------------------------------------------------------------------------------------------------|------------|--|--|
| House Type     Twinck TT       Locked     False       Enabled     True       Name     TwinCAT       Module No.     7       Timebase     10 ms       Use name as prefix     False       Text encoding     Default system       Module Layout     Na                                                                                               | PLC        |  |  |
| Enabled     True       Name     TwinCAT       Module No.     7       Timebase     10 ms       Use name as prefix     False       Text encoding     Default system       V     Module Layout       Na     22                                                                                                    | PLC        |  |  |
| Name         TwinCAT           Module No.         7           Timebase         10 ms           Use name as prefix         False           Text encoding         Default system           V         Module Layout           Na         22                                                                                                    | PLC        |  |  |
| Module No.     7       Timebase     10 ms       Use name as prefix     False       Text encoding     Default system       Module Layout     22                                                                                                    |            |  |  |
| Timebase         10 ms           Use name as prefix         False           Text encoding         Default system           Module Layout         22                                                                                                    |            |  |  |
| Use name as prefix False<br>Text encoding Default system<br>Module Layout<br>No. a splag simple 22                                                                                                    |            |  |  |
| Text encoding Default system<br>Module Layout No. apples signals 22                                                                                                    | False      |  |  |
| ✓ Module Layout<br>No. apples signals 22                                                                                                    | tem locale |  |  |
| No appleo eignale 22                                                                                                    |            |  |  |
| No. analog signals 32                                                                                                    |            |  |  |
| No. digital signals 32                                                                                                    |            |  |  |
| ✓ PLC                                                                                                    |            |  |  |
| Address mode Indirect                                                                                                    |            |  |  |
| Update time 10 ms                                                                                                    |            |  |  |

Clicking on the link opens the TwinCAT symbol browser.

• Clicking on a field in the *Symbol* column of the *Analog* or *Digital* tab.

The button 🔤 is displayed. A click on the button opens the TwinCAT symbol browser.

| TwinCAT :                                                                                                    | symbol browser                                                                                                    |                |     | ×     |
|----------------------------------------------------------------------------------------------------|----------------------------------------------------------------------------------------------------|----------------|-----|-------|
| Symbol:                                                                                                    | MAIN.loopCounter                                                                                                    |                |     |       |
| Datatype:                                                                                                    | DWORD                                                                                                    |                |     |       |
| Address:                                                                                                    | 0x4040:679892                                                                                                    |                |     |       |
| Comment:                                                                                                    | Counts every loop                                                                                                    |                |     |       |
| 🔩 Symbol                                                                                                    | s 🔍 Search                                                                                                    |                |     |       |
| Const<br>Const<br>Const | tants<br>_GVL<br>al_Variables<br>al_Version<br>westFB<br>estStructArray<br>toosAsInt<br>toounter<br>mableFromWeb<br>copCounter<br>nopCounter<br>nopCounter<br>anAsInt<br>estArray<br>estBool<br>estBoolArray<br>CAT_SystemInfoVarList |                |     |       |
| Hide symb                                                                                                    | ols with an unsupported datatype                                                                                                    | Update symbols | Add | Close |

The symbol browser shows all the symbols that were loaded from the PLC or imported from the symbol file. You can select single or multiple symbols in the tree.

Click the <Add> button to add them to the corresponding analog or digital signal table. If you selected a single symbol then the next symbol will be selected after you clicked the <Add> button. This allows you to hit <Add> multiple times in order to add consecutive symbols. You can also double click a symbol to add it to the signal table.

Use the <Update symbols> button to read the symbols again from the PLC or to read the symbol file again.

| TwinCAT   | symbol browser                                                                                                   |                |     | ×      |
|-----------|----------------------------------------------------------------------------------------------------|----------------|-----|--------|
| Symbol:   | TwinCAT_SystemInfoVarListAppInfo.OnlineCha                                                                       | angeCnt        |     |        |
| Datatype: | UDINT                                                                                                    |                |     |        |
| Address:  | Dx4040:1098368                                                                                                   |                |     |        |
| Comment:  |                                                                                                    |                |     |        |
| 🔩 Symbo   | ols 🔍 Search                                                                                                    |                |     |        |
| chan      |                                                                                                    |                |     | Search |
| Glob      | bal_Variables<br>SYSTEMSERVICE_CHANGENETID<br>nCAT_SystemInfoVarList<br>_AppInfo<br><mark>OnlineChangeCnt</mark> |                |     |        |
| Hide sym  | bols with an unsupported datatype                                                                                | Update symbols | Add | Close  |

On the *Search* tab, you can search symbols by name. The search result tree works in the same way as the complete symbol tree.

Note

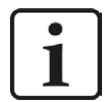

You can hide all unsupported datatypes by checking the "Hide symbols with an unsupported datatype" checkbox.

The data type, address and comment of the selected symbol are also shown in the browser.

The address consists of an Index Group (in hex) followed by an Index Offset (in decimal). The address of a symbol can change when a project is recompiled or when the project is changed and extra symbols are added or symbols are removed.

#### Signal table

The selected signals are automatically entered in the correct *Analog* or *Digital* table. The *Analog* table displays the data type of the signal (read only). The plain text names of the signals can be assigned individually.

| Т١   | TwinCAT PLC (7)              |       |           |         |        |          |        |
|------|------------------------------|-------|-----------|---------|--------|----------|--------|
| BECI | General 🝠 Connection 🔨 Analo | g 🛛 🕻 | Digital 🦪 | Diagnos | tics   |          |        |
|      | Name                         | Unit  | Gain      | Offset  | Symbol | DataType | Active |
| 0    |                              |       | 1         | 0       |        | FLOAT    |        |
| 1    |                              |       | 1         | 0       |        | FLOAT    |        |
| 2    |                              |       | 1         | 0       |        | FLOAT    |        |
| 3    |                              |       | 1         | 0       |        | FLOAT    |        |
| 4    |                              |       | 1         | 0       |        | FLOAT    |        |
| 5    |                              |       | 1         | 0       |        | FLOAT    |        |

#### Remarks about symbols and addressing mode

*ibaPDA* can read the data for a symbol via the symbol address or via the symbol name. When *ibaPDA* reads via the symbol name then it first requests a handle to the symbol from the PLC. This handle then points to the actual address of the symbol. When a new version of the project is loaded on the PLC, then the PLC automically updates the addresses that the handles point to. This way *ibaPDA* will always read the correct data for the symbol when it reads via the handle. This addressing mode is called *Indirect*.

The other addressing mode is called *Direct*. In direct mode *ibaPDA* uses the symbol address directly to read data for a symbol. In this case *ibaPDA* could read incorrect data after a project download to the PLC. You can configure the addressing mode that *ibaPDA* will use on the *General* tab of the module. It is recommended to use the *Indirect* address mode. Bus controllers do not have symbol information on them so they only support *Direct* address mode.

## **3.4.6** Modul diagnostics

After you have applied the configuration, all the configured signals are listed in tabular format with their datatype and current actual value in the *Diagnostics* tab of the TwinCAT-Xplorer module.

| ľ | Twi                              | nCAT PLC (7         | )                                 |            |          |          |   |
|---|----------------------------------|---------------------|-----------------------------------|------------|----------|----------|---|
|   | BECK<br>HOFF                     | eneral 🝠 Connection | ✓ Analog II Digital 	 Diagnostics |            |          |          |   |
|   | $\left[ \mathbf{\wedge} \right]$ | Analog values 👖 Dig | gital values                      |            |          |          |   |
|   |                                  | Name                | Symbol                            | Address    | Datatype | Value    |   |
|   | 0                                | MAIN. ANALOGIN0     | MAIN.ANALOGIN0                    | 0x4040:652 | INT      | -2       | ^ |
|   | 1                                | MAIN. ANALOGIN1     | MAIN.ANALOGIN1                    | 0x4040:654 | INT      | -2       |   |
|   | 2                                | MAIN.ANALOGIN2      | MAIN.ANALOGIN2                    | 0x4040:656 | INT      | -10      |   |
|   | 3                                | MAIN.COSASINT       | MAIN.COSASINT                     | 0x4040:648 | INT      | -19621   |   |
|   | 4                                | MAIN.I              | MAIN.I                            | 0x4040:658 | INT      | 0        |   |
|   | 5                                | MAIN.LOOPCOUNTER    | MAIN.LOOPCOUNTER                  | 0x4040:640 | DWORD    | 35674329 |   |
|   | 6                                | MAIN.LOOPCOUNTE     | MAIN.LOOPCOUNTERFLOAT             | 0x4040:644 | REAL     | 329      |   |
|   | 7 MAIN.SINASINT MAIN.SINA        |                     | MAIN.SINASINT                     | 0x4040:498 | INT      | -25279   |   |
|   | 8 MAIN.TANASINT M                |                     | MAIN.TANASINT                     | 0x4040:650 | INT      | -11817   |   |
|   | 9                                | MAIN.STRUC.VALUE1   | MAIN.STRUC.VALUE1                 | 0x4040:660 | INT      | -25279   |   |
|   | 10                               | MAIN.STRUC.VALUE2   | MAIN.STRUC.VALUE2                 | 0x4040:662 | INT      | -19621   |   |

Grey rows in table indicate inactive signals.

# 3.4.7 Module outputs

The output module is not an autonomous module, but an extension of the *TwinCAT-Xplorer* module. With the output module, you can write data from *ibaPDA* to a controller.

Note

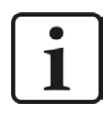

Depending on the configured protection-level access of the TwinCAT controller, writing values to the controller may be not possible.

You can configure the module in the *Outputs* tab. You do not have to add it separately. The module is available as soon as a *TwinCAT-Xplorer* module is added.

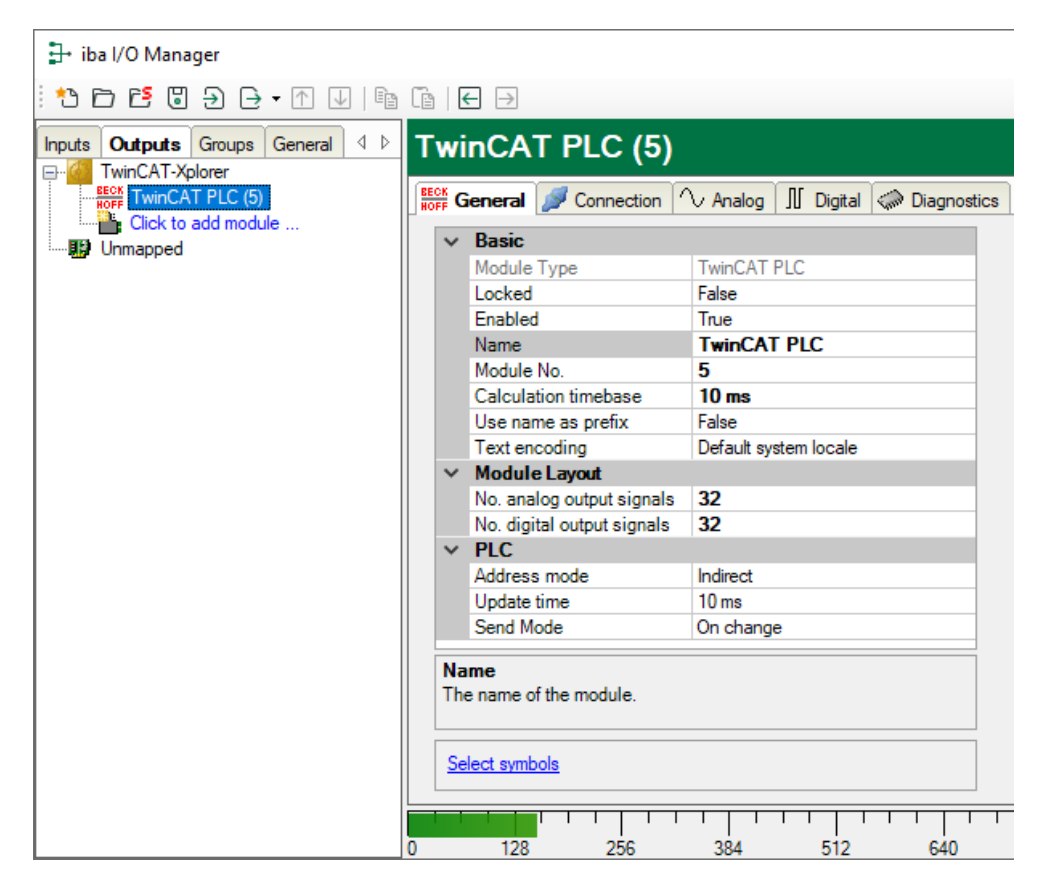

Except from the module-specific settings, the settings correspond to the settings in the *Inputs* tab. The user can also define the settings in the *Inputs* tab. The connection settings also correspond to those in the *Inputs* tab.

For details concerning the module settings see **7** General module settings, page 15.

#### Module specific settings

#### No. analog / digital output signals

Defines the number of configurable analog signals/digital signals in the signal tables. The default setting is 32. You can change the number. Maximum value is 1000.

#### Send mode

Determines when new data is sent to the controller:

- Cyclic: Data is sent in the cycle of the update time
- On change: Data is sent each time the signal data is changed
- On trigger: Data is sent with every rising edge of the trigger signal

Always all signals of a module are sent, independently of the send mode.

#### **Trigger signal**

The signal values are sent to the PLC with the rising edge of this digital signal. You can only see this field if you have selected the "On trigger" send mode.

#### Signal configuration

The analog and digital signals to be output, are configured in the expression builder. The expression builder can be opened by the <fx> button from each signal row.

| energi        Connection                                                                                                    | eneral Connection Analog II Digital Diagnostics me Expression Symbol                                                                                                    |        |        |   |
|----------------------------------------------------------------------------------------------------|----------------------------------------------------------------------------------------------------|--------|--------|---|
| me Expression Symbol Active                                                                                                    | me Expression Symbol                                                                                                    |        |        |   |
| Image: Second Stands   Image: Second Stands                                                                                                    | Image: Control Signal       Image: Control Signal                                                                                                    |        | Active |   |
| A   A   A   A   A     Put signals     Inctions     Inctions                                                                                                    | Image: Second second second |        |        | 1 |
| Image: Second State of the second state of the second s | Image: Common Signals     Image: Common Signals       Image: Common Signals     Image: Common Signals       Image: Common Signals     Image: Common Signals <t< td=""><th></th><td></td><td></td></t<>                                                                                                    |        |        |   |
| Imput signals     Input signals     Input signals     Inconstruction     Inconstruction           Inconstruction                                                                                                    | For     P       Input signals     Functions       Imput signals     Functions       Imput signals     Func                                                                                                    |        |        |   |
|                                                                                                    | free Expression builder            Input signals                                                                                                    |        |        |   |
| Pot Expression condition     Input signals     Imput signals     Imput signals <td< td=""><td>Input signals     Functions       Imput signals     Functions       Imput signals     Imput signals       Imput signals     Imput signalsignalsis       Imput signals</td><th>~</th><td></td><td></td></td<>                                                  | Input signals     Functions       Imput signals     Functions       Imput signals     Imput signals       Imput signals     Imput signalsignalsis       Imput signals                                                                                                    | ~      |        |   |
| Input signals     Functions       Imput signals     Functions       Imput signals                                                                                                    | Input signals     Functions       ♥ 10 Common_Signals     ♥ 10 Common_Signals       ♥ 2 Nu 12 ch Str     ● 2 All       ♥ 2 Nu 12 ch Str     ● 2 Nu 12 ch Str                                                                                                    | ^      |        |   |
|                                                                                                    | ⊕ ##7     0 Common _Sepals     ▲     ⊕ □     Al       ⊕ □     1. Technoting.Bid     ⊕ □     Logical       ⊕ □     2. ANL Tech58     ↓     ⊕ □       ↓ ⊕ □     2. MV 23     ↓     ⊕ □                                                                                                    |        |        |   |
|                                                                                                    | Image: Am_X2       Image: Am_X2         Image: Am_X2       Image: Am_X2                                                                                                    |        |        |   |
|                                                                                                    |                                                                                                    |        |        |   |
|                                                                                                    |                                                                                                    |        |        |   |
|                                                                                                    | Expression                                                                                                    |        |        |   |
| Expression                                                                                                    |                                                                                                    |        |        |   |
| Expression                                                                                                    | Reset expression Reference signals by name OK                                                                                                    | Cancel |        |   |

#### Other documentation

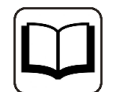

For more information about how to use the expression builder, see the *ibaPDA* manual.

#### Note

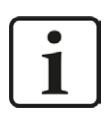

All signals of a TwinCAT-Xplorer module are read and written via a common connection. Therefore, the total number of configured signals has influence on the update time.

# 4 Diagnostics

## 4.1 License

If the "TwinCAT-Xplorer" interface is not displayed in the signal tree, you can either check in *ibaPDA* under *General - Settings - License* in the I/O manager or in the *ibaPDA* service status application, whether your license "Interface TwinCAT-Xplorer" has been properly recognised. The number of licensed connections is indicated in brackets.

| License             |                                                                                                    |                                        |   |
|---------------------|----------------------------------------------------------------------------------------------------|----------------------------------------|---|
| License number:     |                                                                                                    | License options:                       |   |
|                     |                                                                                                    | ibaPDA-Interface-AB-Xplorer (16)       |   |
| Customer name:      | Res AG - Calles                                                                                                    | ibaPDA-Interface-Codesys-Xplorer (16)  |   |
| License time limit: | We appendix that                                                                                                    | ibaPDA-Interface-Sigmatek-Xplorer (16) |   |
| C                   |                                                                                                    | ibaPDA-Interface-TwinCAT-Xplorer (16)  |   |
| Container id:       | A D D D D D D D D D D D D D D D D D D D                                                                                                    | ibaPDA-Interface-B&R-Xplorer (16)      |   |
| Container type:     | Martin Imperial and                                                                                                    | ibaPDA-Interface-Logix-Xplorer (16)    |   |
|                     |                                                                                                    | ibaPDA-Interface-MELSEC-Xplorer (16)   |   |
| Required EUP date:  | 22 46 2022                                                                                                    | ibaPDA-Interface-Bachmann-Xplorer (16) |   |
| FUP date:           |                                                                                                    | ibaPDA-Interface-ABB-Xplorer (32)      |   |
| Lor date.           | Contraction of the second second seco | 1-DDA Lat-f CINIAMICC V-1 (22)         | · |

# 4.2 Log files

If connections to target platforms or clients have been established, all connection-specific actions are logged in a text file. You can open this (current) file and, e.g., scan it for indications of possible connection problems.

You can open the log file via the button <Open log file>. The button is available in the I/O Manager:

- for many interfaces in the respective interface overview
- for integrated servers (e.g. OPC UA server) in the *Diagnostics* tab.

In the file system on the hard drive, you can find the log files of the *ibaPDA* server (...\ProgramData\ibaPDA\Log). The file names of the log files include the name or abbreviation of the interface type.

Files named interface.txt are always the current log files. Files named Interface\_ yyyy\_mm\_dd\_hh\_mm\_ss.txt are archived log files.

Examples:

- ethernetipLog.txt (log of EtherNet/IP connections)
- AbEthLog.txt (log of Allen-Bradley Ethernet connections)
- OpcUAServerLog.txt (log of OPC UA server connections)

# 4.3 Connection diagnostics with PING

PING is a system command with which you can check if a certain communication partner can be reached in an IP network.

1. Open a Windows command prompt.

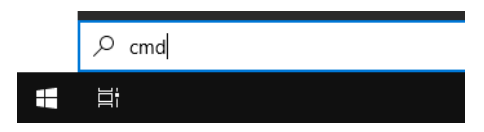

- 2. Enter the command "ping" followed by the IP address of the communication partner and press <ENTER>.
- $\rightarrow$  With an existing connection you receive several replies.

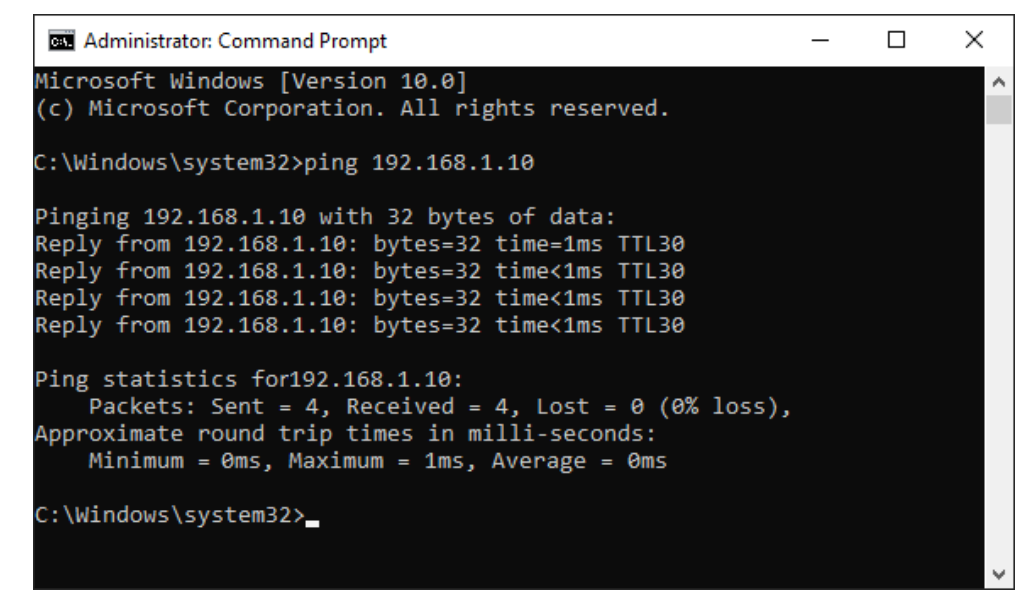

 $\rightarrow$  With no existing connection you receive error messages.

# 4.4 Connection table

For every Ethernet-based interface, there is a table available in the I/O manager which shows the status of each connection. Each line represents one connection. The following figure shows, as an example, the connection table of the Codesys-Xplorer interface:

| <mark>}→ i</mark> ba I/O Manager                                 |                                                                            |                     |             |                       |                         |                          |                      |                      | × |
|------------------------------------------------------------------|----------------------------------------------------------------------------|---------------------|-------------|-----------------------|-------------------------|--------------------------|----------------------|----------------------|---|
| * 6 6 5 9 0 • 1                                                  |                                                                            | Ĩ:   <del>(</del> ) |             |                       |                         |                          |                      |                      |   |
| Inputs Outputs Groups General                                    | Co                                                                         | desys-X             | plorer      |                       |                         |                          |                      |                      |   |
| Codesys V2 (2)                                                   | Codesys V2 (2) Set all values to zero when the connection to a PLC is lost |                     |             |                       |                         |                          |                      |                      |   |
| Codesys V3 (4) Start acquisition even if a PLC is not accessible |                                                                            |                     |             |                       |                         |                          |                      |                      |   |
| ibaCapture ⊡ibaCapture                                           | Allow inaccessible symbols Reset statistics                                |                     |             |                       |                         |                          |                      |                      |   |
| Playback     An Text interface     Control                       |                                                                            | Name                | Error count | Update time<br>Actual | Response time<br>Actual | Response time<br>Average | Response time<br>Min | Response time<br>Max |   |
|                                                                  | 0                                                                          | Codesys V2          | 0           | 1,0 ms                | 0,0 ms                  | 0,0 ms                   | 0,0 ms               | 14,0 ms              | ^ |
|                                                                  | 1                                                                          | Codesys V3          | 2           | 1,4 ms                | 0,0 ms                  | 0,5 ms                   | 0,0 ms               | 145,0 ms             |   |
|                                                                  | 2                                                                          | ?                   | ?           | ?                     | ?                       | ?                        | ?                    | ?                    |   |

The connected target systems (controllers) are identified by their name or IP address in the first (left) column.

Depending on the interface type the table shows error counters, read counters and/or data sizes, as well as the cycle times, refresh times and/or update times of the different connections during the data acquisition. Click the <Reset statistics> button to reset the error counters and the calculation of the response times.

Additional information is provided by the background color of the table rows:

| Color  | Meaning                                                                                       |
|--------|-----------------------------------------------------------------------------------------------|
| Green  | The connection is OK and the data are read.                                                   |
| Yellow | The connection is OK, however the data update is slower than the config-<br>ured update time. |
| Red    | The connection has failed.                                                                    |
| Gray   | No connection configured.                                                                     |

# 4.5 Diagnostic modules

Diagnostic modules are available for most Ethernet based interfaces and Xplorer interfaces. Using a diagnostic module, information from the diagnostic displays (e.g. diagnostic tabs and connection tables of an interface) can be acquired as signals.

A diagnostic module is always assigned to a data acquisition module of the same interface and supplies its connection information. By using a diagnostic module you can record and analyze the diagnostic information continuously in the *ibaPDA* system.

Diagnostic modules do not consume any license connections, since they do not establish their own connection, but refer to another module.

Example for the use of diagnostic modules:

- A notification can be generated, whenever the error counter of a communication connection exceeds a certain value or the connection gets lost.
- In case of a disturbance, the current response times in the telegram traffic may be documented in an incident report.
- The connection status can be visualized in *ibaQPanel*.
- You can forward diagnostic information via the SNMP server integrated in *ibaPDA* or via OPC DA/UA server to superordinate monitoring systems like network management tools.

In case the diagnostic module is available for an interface, a "Diagnostics" module type is shown in the "Add module" dialog (example: Generic TCP).

| 🏪 Add module          | ×         |
|-----------------------|-----------|
| Name : Diagnostics    |           |
| Module type :         |           |
| Folder<br>Generic TCP |           |
|                       | OK Cancel |

#### Module settings diagnostic module

For a diagnostic module, you can make the following settings (example: Generic TCP):

| S 6            | ieneral 🔨 Analog 🗍                                 | Digital                                |
|----------------|----------------------------------------------------|----------------------------------------|
| ~              | Basic                                              |                                        |
|                | Module Type                                        | Diagnostics                            |
|                | Locked                                             | False                                  |
|                | Enabled                                            | True                                   |
|                | Name                                               | Generic TCP Diagnostics                |
|                | Module No.                                         | 61                                     |
|                | Timebase                                           | 1 ms                                   |
|                | Use name as prefix                                 | False                                  |
| $\sim$         | Diagnostics                                        |                                        |
|                | Target module                                      | Generic TCP (59)                       |
|                |                                                    | Generic TCP (59)                       |
| Ta<br>Th<br>me | rget module<br>e number of the module o<br>asured. | of which the diagnostic data should be |

The basic settings of a diagnostic module equal those of other modules.

There is only one setting which is specific for the diagnostic module: the target module.

By selecting the target module, you assign the diagnostic module to the module on which you want to acquire information about the connection. You can select the supported modules of this interface in the drop down list of the setting. You can assign exactly one data acquisition module to each diagnostic module. When having selected a module, the available diagnostic signals are immediately added to the *Analog* and *Digital* tabs. It depends on the type of interface, which signals exactly are added. The following example lists the analog values of a diagnostic module for a Generic TCP module.

| 8  | General 🔨 Analog 👖 Digital |       |      |        |          |        |
|----|----------------------------|-------|------|--------|----------|--------|
|    | Name                       | Unit  | Gain | Offset | Active   | Actual |
| 0  | IP address (part 1)        |       | 1    | 0      | <b>V</b> |        |
| 1  | IP address (part 2)        |       | 1    | 0      | <b>V</b> |        |
| 2  | IP address (part 3)        |       | 1    | 0      | <b>V</b> |        |
| 3  | IP address (part 4)        |       | 1    | 0      | <b>V</b> |        |
| 4  | Port                       |       | 1    | 0      | <b>V</b> |        |
| 5  | Message counter            |       | 1    | 0      | <b>V</b> |        |
| 6  | Incomplete errors          |       | 1    | 0      | <b>V</b> |        |
| 7  | Packet size (actual)       | bytes | 1    | 0      | <b>V</b> |        |
| 8  | Packet size (max)          | bytes | 1    | 0      | <b>V</b> |        |
| 9  | Time between data (actual) | ms    | 1    | 0      |          |        |
| 10 | Time between data (min)    | ms    | 1    | 0      | <b>V</b> |        |

For example, the IP (v4) address of a Generic TCP module (see fig. above) will always be split into 4 parts derived from the dot-decimal notation, for better reading. Also other values are being determined, as there are port number, counters for telegrams and errors, data sizes and telegram cycle times. The following example lists the digital values of a diagnostic module for a Generic TCP module.

| Q | 🖁 General 🔨 Analog 📲 Digital |          |        |
|---|------------------------------|----------|--------|
|   | Name                         | Active   | Actual |
| 0 | Active connection mode       | <b>V</b> |        |
| 1 | Invalid packet               |          |        |
| 2 | Connecting                   | <b>V</b> |        |
| 3 | Connected                    | <b>V</b> |        |

# Diagnostic signals

Depending on the interface type, the following signals are available:

| Signal name                               | Description                                                                                                    |
|-------------------------------------------|----------------------------------------------------------------------------------------------------|
| Buffer file size (actual/avg/<br>max)     | Size of the file for buffering statements                                                                                    |
| Buffer memory size (actual/<br>avg/max)   | Size of the memory used by buffered statements                                                                               |
| Buffered statements                       | Number of unprocessed statements in the buffer                                                                               |
| Buffered statements lost                  | Number of buffered but unprocessed and lost statements                                                                       |
| Connected                                 | Connection is established                                                                                                    |
| Connected (in)                            | A valid data connection for the reception (in) is available                                                                  |
| Connected (out)                           | A valid data connection for sending (out) is available                                                                       |
| Connecting                                | Connection being established                                                                                                 |
| Connection attempts (in)                  | Number of attempts to establish the receive connection (in)                                                                  |
| Connection attempts (out)                 | Number of attempts to establish the send connection (out)                                                                    |
| Connection ID O->T                        | ID of the connection for output data (from the target system to <i>ibaPDA</i> ). Corresponds to the assembly instance number |
| Connection ID T->O                        | ID of the connection for input data (from <i>ibaPDA</i> to target system). Corresponds to the assembly instance number       |
| Connection phase (in)                     | Status of the ibaNet-E data connection for reception (in)                                                                    |
| Connection phase (out)                    | Status of the ibaNet-E data connection for sending (out)                                                                     |
| Connections established (in)              | Number of currently valid data connections for reception (in)                                                                |
| Connections established (out)             | Number of currently valid data connections for sending (out)                                                                 |
| Data length                               | Length of the data message in bytes                                                                                          |
| Data length O->T                          | Size of the output message in byte                                                                                           |
| Data length T->O                          | Size of the input message in byte                                                                                            |
| Destination IP address (part<br>1-4) O->T | 4 octets of the IP address of the target system Output data (from target system to <i>ibaPDA</i> )                           |
| Destination IP address (part<br>1-4) T->O | 4 octets of the IP address of the target system Input data (from <i>ibaPDA</i> to target system)                             |
| Disconnects (in)                          | Number of currently interrupted data connections for reception (in)                                                          |
| Disconnects (out)                         | Number of currently interrupted data connections for sending (out)                                                           |
| Error counter                             | Communication error counter                                                                                                  |
| Exchange ID                               | ID of the data exchange                                                                                                    |
| Incomplete errors                         | Number of incomplete messages                                                                                                |
| Incorrect message type                    | Number of received messages with wrong message type                                                                          |
| Input data length                         | Length of data messages with input signals in bytes ( <i>ibaPDA</i> receives)                                                |
| Invalid packet                            | Invalid data packet detected                                                                                                 |

| Signal name                                   | Description                                                                                                    |
|-----------------------------------------------|----------------------------------------------------------------------------------------------------|
| IP address (part 1-4)                         | 4 octets of the IP address of the target system                                                                                                    |
| Keepalive counter                             | Number of KeepAlive messages received by the OPC UA Server                                                                                                 |
| Lost images                                   | Number of lost images (in) that were not received even after a retransmission                                                                              |
| Lost Profiles                                 | Number of incomplete/incorrect profiles                                                                                                    |
| Message counter                               | Number of messages received                                                                                                    |
| Messages per cycle                            | Number of messages in the cycle of the update time                                                                                                    |
| Messages received since con-<br>figuration    | Number of received data telegrams (in) since start of acquisi-<br>tion                                                                                     |
| Messages received since con-<br>nection start | Number of received data telegrams (in) since the start of the last connection setup. Reset with each connection loss.                                      |
| Messages sent since configu-<br>ration        | Number of sent data telegrams (out) since start of acquisition                                                                                             |
| Messages sent since connec-<br>tion start     | Number of sent data telegrams (out) since the start of the last connection setup. Reset with each connection loss.                                         |
| Multicast join error                          | Number of multicast login errors                                                                                                    |
| Number of request com-<br>mands               | Counter for request messages from <i>ibaPDA</i> to the PLC/CPU                                                                                             |
| Output data length                            | Length of the data messages with output signals in bytes ( <i>ibaPDA</i> sends)                                                                            |
| Packet size (actual)                          | Size of the currently received message                                                                                                    |
| Packet size (max)                             | Size of the largest received message                                                                                                    |
| Ping time (actual)                            | Response time for a ping telegram                                                                                                    |
| Port                                          | Port number for communication                                                                                                    |
| Producer ID (part 1-4)                        | Producer ID as 4 byte unsigned integer                                                                                                    |
| Profile Count                                 | Number of completely recorded profiles                                                                                                    |
| Read counter                                  | Number of read accesses/data requests                                                                                                    |
| Receive counter                               | Number of messages received                                                                                                    |
| Response time (actual/<br>average/max/min)    | Response time is the time between measured value request from <i>ibaPDA</i> and response from the PLC or reception of the data.                            |
|                                               | Actual: current value                                                                                                    |
|                                               | Average/max/min: static values of the update time since the last start of the acquisition or reset of the counters.                                        |
| Retransmission requests                       | Number of data messages requested again if lost or delayed                                                                                                 |
| Rows (last)                                   | Number of resulting rows by the last SQL query (within the configured range of result rows)                                                                |
| Rows (maximum)                                | Maximum number of resulting rows by any SQL query since<br>the last start of acquisition (possible maximum equals the<br>configured number of result rows) |

| Signal name                                         | Description                                                                                                    |
|-----------------------------------------------------|----------------------------------------------------------------------------------------------------|
| Send counter                                        | Number of send messages                                                                                                    |
| Sequence errors                                     | Number of sequence errors                                                                                                    |
| Source IP address (part 1-4)<br>O->T                | 4 octets of the IP address of the target system Output data (from target system to <i>ibaPDA</i> )                                                                                                    |
| Source IP address (part 1-4)<br>T->O                | 4 octets of the IP address of the target system Input data (from <i>ibaPDA</i> to target system)                                                                                                    |
| Statements processed                                | Number of executed statements since last start of acquisition                                                                                                    |
| Synchronization                                     | Device is synchronized for isochronous acquisition                                                                                                    |
| Time between data (actual/                          | Time between two correctly received messages                                                                                                    |
| max/min)                                            | Actual: between the last two messages                                                                                                    |
|                                                     | Max/min: statistical values since start of acquisition or reset of counters                                                                                                    |
| Time offset (actual)                                | Measured time difference of synchronicity between <i>ibaPDA</i> and the ibaNet-E device                                                                                                    |
| Topics Defined                                      | Number of defined topics                                                                                                    |
| Topics Updated                                      | Number of updated topics                                                                                                    |
| Unknown sensor                                      | Number of unknown sensors                                                                                                    |
| Update time (actual/average/<br>configured/max/min) | Specifies the update time in which the data is to be retrieved<br>from the PLC, the CPU or from the server (configured). De-<br>fault is equal to the parameter "Timebase". During the mea-<br>surement the real actual update time (actual) can be higher<br>than the set value, if the PLC needs more time to transfer the<br>data. How fast the data is really updated, you can check in<br>the connection table. The minimum achievable update time<br>is influenced by the number of signals. The more signals are<br>acquired, the greater the update time becomes. |
|                                                     | last start of the acquisition or reset of the counters.                                                                                                    |
| Write counter                                       | Number of successful write accesses                                                                                                    |
| Write lost counter                                  | Number of failed write accesses                                                                                                    |

# 5 Support and contact

#### Support

| Phone: +49 911 | 97282-14 |
|----------------|----------|
|----------------|----------|

Fax: +49 911 97282-33

Email: support@iba-ag.com

#### Note

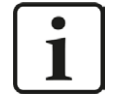

If you need support for software products, please state the license number or the CodeMeter container number (WIBU dongle). For hardware products, please have the serial number of the device ready.

#### Contact

#### Headquarters

iba AG Koenigswarterstrasse 44 90762 Fuerth Germany

Phone: +49 911 97282-0

Fax: +49 911 97282-33

Email: iba@iba-ag.com

#### **Mailing address**

iba AG Postbox 1828 D-90708 Fuerth, Germany

#### **Delivery address**

iba AG Gebhardtstrasse 10 90762 Fuerth, Germany

#### **Regional and Worldwide**

For contact data of your regional iba office or representative please refer to our web site

www.iba-ag.com.

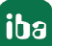